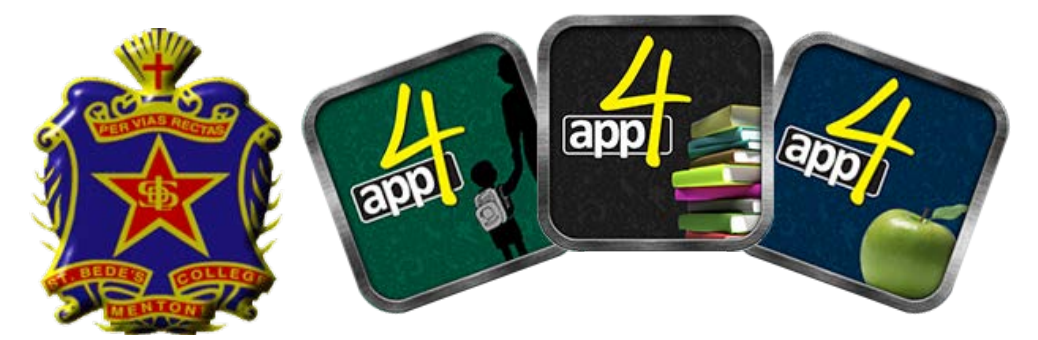

# ST BEDE'S COLLEGE PARENTS APP4 DIARY GUIDE

#### **Creating a new Parent/Guardian – from the web portal**

Using a web browser go to <a href="http://www.stbedes.catholic.edu.au/">http://www.stbedes.catholic.edu.au/</a> and click on the Portals tab

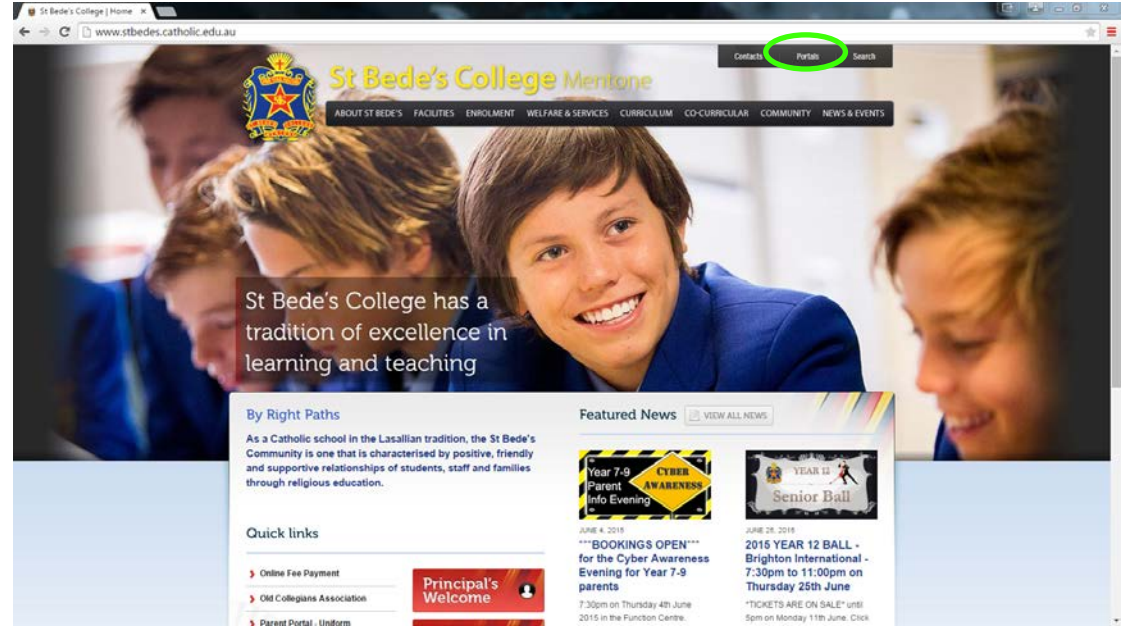

Scroll down to the Parent Portal section and click on the Parent Access (eDiary) icon

| 😫 St Bede's College   Portals 🛪 🔤                                                                                                    |                           |                 |                        | the second second second                                                                                                    |                      |               |
|----------------------------------------------------------------------------------------------------|---------------------------|-----------------|------------------------|----------------------------------------------------------------------------------------------------|----------------------|---------------|
| $ \label{eq:constraint}  \mbox{ \mbox{$ |                           |                 |                        |                                                                                                    |                      | * =           |
|                                                                                                    |                           |                 |                        |                                                                                                    |                      |               |
|                                                                                                    | Parent Portal             | ~               |                        |                                                                                                    |                      |               |
|                                                                                                    | 302                       | 9               | 33                     | 123                                                                                                    |                      |               |
|                                                                                                    |                           |                 |                        |                                                                                                    |                      |               |
|                                                                                                    | Uniform                   | Canteen         | Parents and<br>Friends | Publications/<br>College Forms                                                                                                    |                      |               |
|                                                                                                    |                           |                 |                        |                                                                                                    |                      |               |
|                                                                                                    | <b>SS</b>                 | -               |                        | 112 A-2144                                                                                                    |                      |               |
|                                                                                                    |                           |                 | 1 2 2 2 2              | The second second secon |                      |               |
|                                                                                                    | eMaze<br>for parents      | Portal Help     | Parent<br>Calendar     | A - Z Index                                                                                                    |                      |               |
|                                                                                                    |                           | 1/5             | 1                      |                                                                                                    |                      |               |
|                                                                                                    | Pto                       |                 |                        |                                                                                                    |                      |               |
|                                                                                                    | PTO Online                | Cyber Safety    | Cybernafety Parent     | Warranty/Insurance                                                                                                    |                      |               |
|                                                                                                    | Booking System            | cyber ourcey    | Information Booklet    | Claim Porm                                                                                                    |                      |               |
|                                                                                                    | 4                         |                 |                        |                                                                                                    |                      |               |
|                                                                                                    |                           | )               |                        |                                                                                                    |                      |               |
|                                                                                                    | Parent Access<br>(eDiary) |                 |                        |                                                                                                    |                      |               |
|                                                                                                    |                           |                 |                        | back to top *                                                                                                    |                      |               |
|                                                                                                    |                           |                 |                        |                                                                                                    |                      |               |
|                                                                                                    | College Board an          | d Leadership Te | am Portal              |                                                                                                    |                      |               |
|                                                                                                    | -                         |                 |                        |                                                                                                    |                      |               |
|                                                                                                    |                           |                 |                        |                                                                                                    | And and the second   |               |
| App4 Parents Portal L                                                                                                    | ogin                      |                 | App4 P                 | arents Po                                                                                                    | ortal Cre            | ation         |
|                                                                                                    |                           |                 |                        |                                                                                                    |                      |               |
|                                                                                                    |                           |                 |                        |                                                                                                    |                      |               |
| Parent Username:                                                                                                    |                           |                 | Students               | Username:                                                                                                    |                      |               |
| Password or Access Code:                                                                                                    |                           |                 | Students               | Password:                                                                                                    |                      |               |
| Login                                                                                                    |                           |                 | Please create a p      | associate that you                                                                                                    | will use to login t  | o the system  |
| To create a new parent/guardian for a student                                                                                                    | Click Here                |                 | Parents                | Passcode:                                                                                                    | will use to login to | y the system. |
|                                                                                                    |                           |                 | Reneat Parente         | Passcode:                                                                                                    |                      |               |
|                                                                                                    |                           |                 | riepear r arems        | Creat                                                                                                    | e Account            |               |
|                                                                                                    |                           |                 |                        |                                                                                                    |                      |               |
|                                                                                                    |                           |                 |                        |                                                                                                    |                      |               |

Then click the "Click Here" to create a new parent guardian record. Enter your son school username and password and create your parent passcode (please keep the passcode a secret).

| Parents Title:     |              |  |
|--------------------|--------------|--|
| Parents Firstname: |              |  |
| Parents Lastname:  |              |  |
| Phone Number:      |              |  |
| Email Address:     |              |  |
| Entai Address.     | Curti Arrent |  |

Enter your personal information and you are now set up.

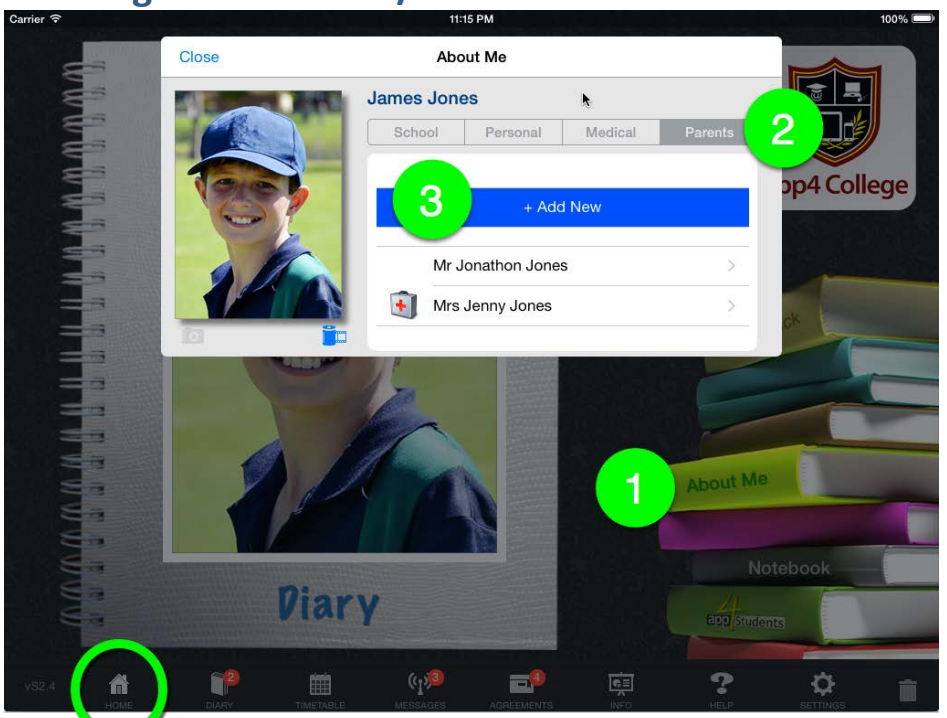

Creating a new Parent/Guardian – from a student's iPad

Start by making sure you are on the font cover or home screen. Tap the home

- icon in the bottom left corner. Then:
  - 1. Tap the "About Me" button 2. Tap the "Parents" button

  - 3. Tap the "+ Add New" button

#### A new screen will pop up (see below)

| Cancel |                    | Add a Parent/Guardia | n       | Done |
|--------|--------------------|----------------------|---------|------|
|        | THE                |                      |         |      |
|        | The                |                      |         |      |
|        | First Name         |                      |         |      |
|        | Last Name          |                      |         |      |
|        | eMail Address      |                      |         |      |
|        | Phone Number       |                      |         |      |
|        | Parent Access Code |                      | Confirm |      |
| ls     | Emergency Contact  |                      |         |      |

You need to fill in all the red boxes before the done button is enabled. Please keep your "Parent Access Code" to yourself.

So now you are ready to log into the parent app. You will need your childs login name and your "Parent Access Code" to login.

## Getting the diary for your iPad

Open the App Store and type "App 4" (without the quotation marks) into the search field then press search.

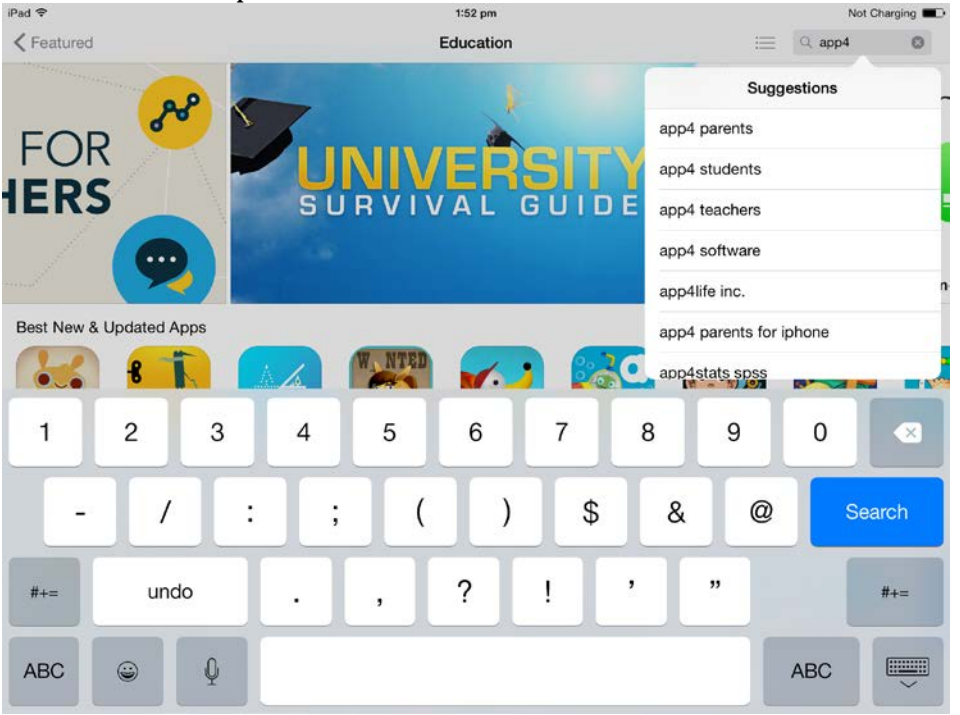

From the following results select the 'Get' button next to the App4 Parents app.

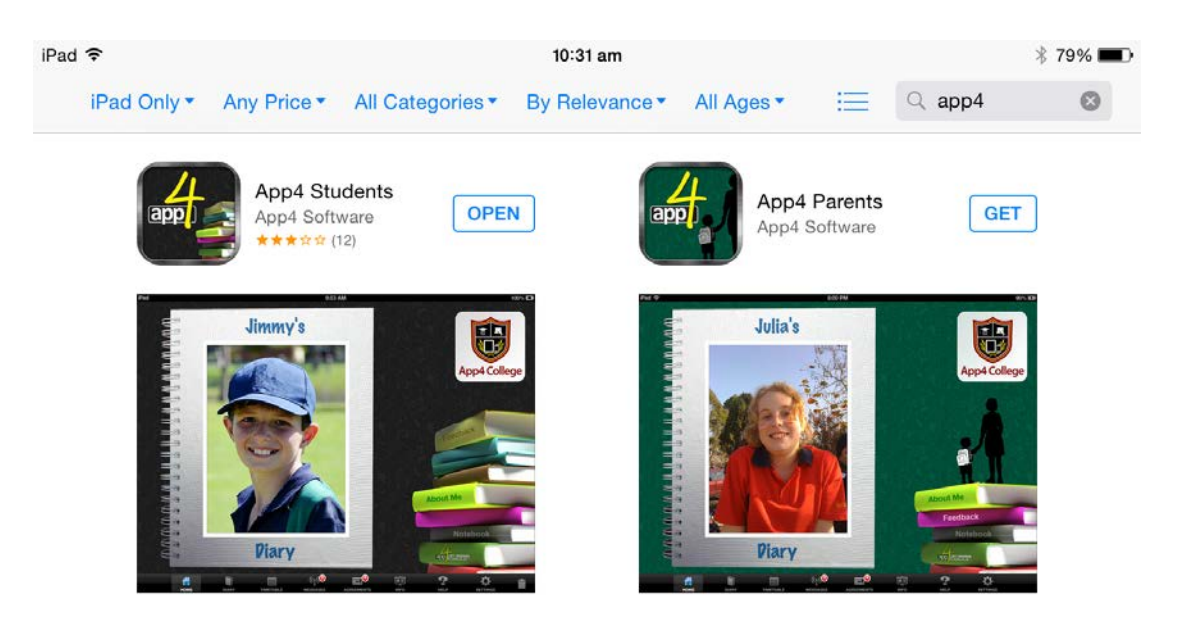

Once the download is complete you will have access to the app on your iPad.

#### Getting the diary for your iPhone

Open the App Store and type "App 4" (without the quotation marks) into the search field then press search.

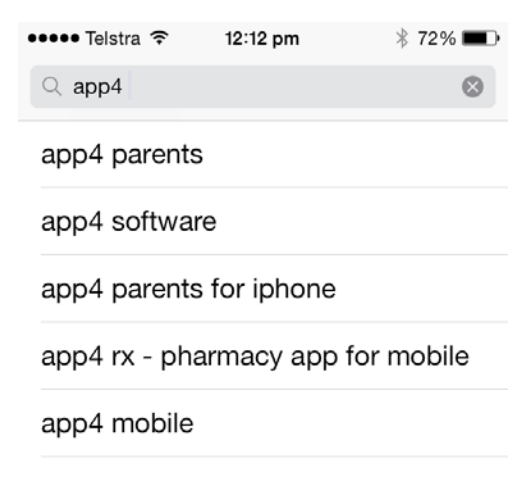

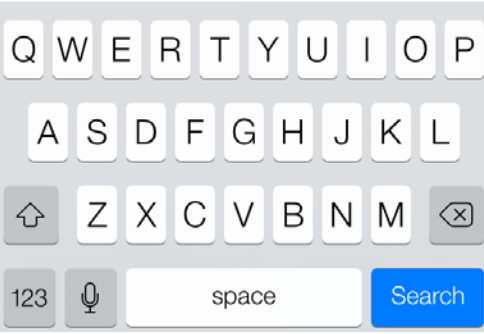

From the following results select the 'Get' button next to the App4 Parents app. ••••• Telstra ? 12:12 pm ? 72%

| 2 app4 |                                            | 7 Results 🔮         |
|--------|--------------------------------------------|---------------------|
| app    | App4 Parent<br>iPhone<br>App4 Software     | s for<br>GET        |
| Carri  | er ≎ 0:47 AM<br>App4 Parents               | -                   |
| 6      | Calendar<br>1 remaining today              | vi <sup>p</sup> 1.0 |
| 1      | Homework<br>4 overdue, 1 new, 3 for Sign-1 | рн                  |
| 4      | Assignments<br>2 overdue, 1 new<br>Journal |                     |
| 8      | Nothing for today                          |                     |
| N      | Agreements<br>4 Agreements to be signed    |                     |
|        | P Notes In & Out<br>3 Notes                |                     |
| 0      | Settings & Extras                          |                     |
| Jan    | nes Jones                                  | 9                   |
| 5.7    |                                            | Q L                 |
| PA     |                                            |                     |

Once the download is complete you will have access to the app on your iPhone.

### Use one of the following three methods to access the App:

### 1. Logging into the Web App

Follow the steps as shown above to reach the App4 Parents Portal Login.

| Parent          | User Name: |  |
|-----------------|------------|--|
| Password or A   | cess Code: |  |
| 1 0350010 01 70 |            |  |

Enter your son's school username and the parent passcode you just created in the previous step.

# 2. Logging into the iPad App

Select the App4 Parents app from your home screen.

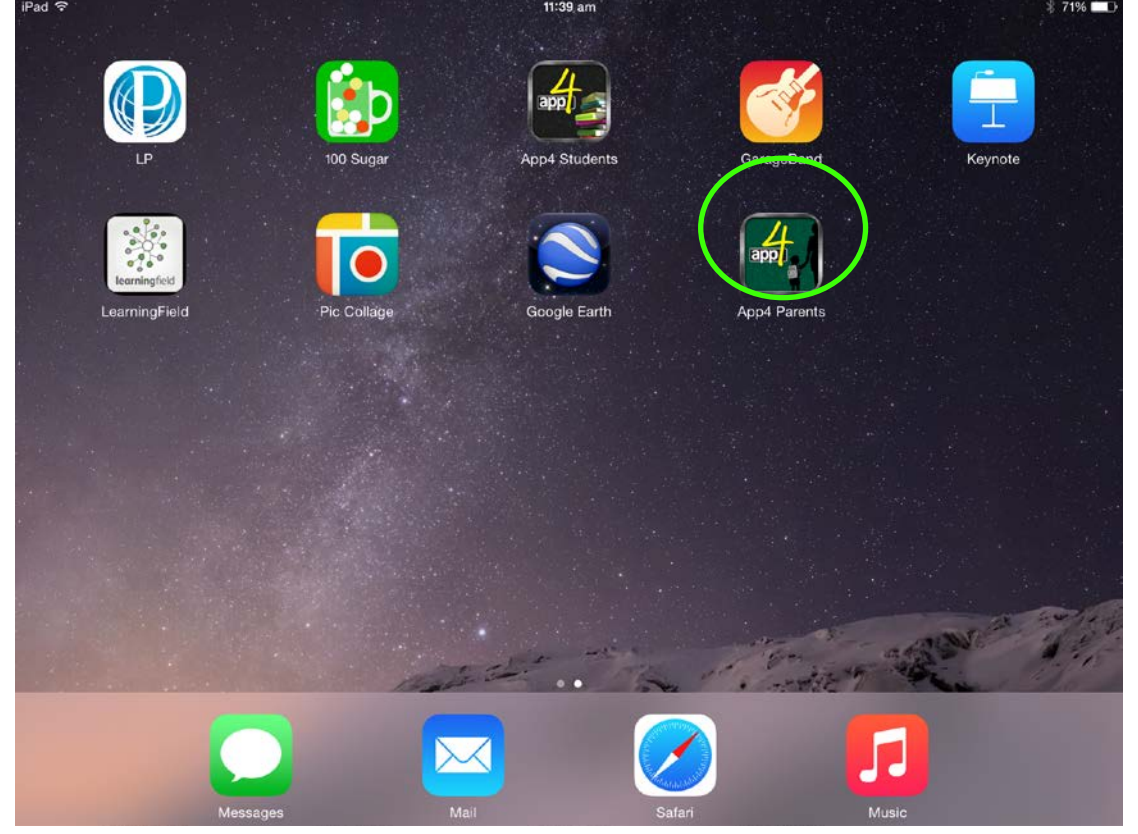

If you cannot find the App4 Parents app you can hold your finger on the screen for a second then drag down to bring up the iPad's search function

| iPad 후 |             | 11:43 am                                                                                                    | 69% 💶 ) |
|--------|-------------|----------------------------------------------------------------------------------------------------|---------|
|        | Q Spotlight | Search                                                                                                    |         |
|        |             | Image: Weight of the internet, iTunes, App Store, locations nearby, and more. You can change this in Settings. Learn more |         |
| Q      | w           | E R T Y U I O P                                                                                                    |         |
| А      | S           | DFGHJKL                                                                                                    | Search  |
|        | z           | X C V B N M ! ?                                                                                                    | •       |
| .?123  |             | Q                                                                                                    |         |

#### You can type App4 Parents into this search bar to find the app

| iPad 🔝 |            |         |   |   | 11:44 am |   |   |   |       | 69%  |
|--------|------------|---------|---|---|----------|---|---|---|-------|------|
|        | ୍ app4 par | rents   |   |   |          |   |   |   | ۵     |      |
|        |            | Parents |   |   |          |   |   |   |       |      |
|        | Search Web | ,       |   |   |          |   |   |   |       |      |
|        | Search Wik | ipedia  |   |   |          |   |   |   |       |      |
|        |            |         |   |   |          |   |   |   |       |      |
| Q      | W          | E       | R | т | Y        | U | - | 0 | Р     | ×    |
| А      | S          | D       | F | G | Н        | J | к | L | Se    | arch |
|        | z          | x       | с | v | в        | N | М | ! | ?     | •    |
| .?123  | ٢          | Ŷ       |   |   |          |   |   |   | .?123 | ×    |

After opening the app type 'stbedes' into the School Identifier space. Type your son's school username into the Parent or Student ID space and then type your parent passcode into the Password of Access Code space.

| Helle   My login is     School Identifier     (as supplied by School)     Parent or Student ID     (as supplied by school)     Trai Demo     Login | ad ᅙ  |                         | 11:49 am                | * 68% 💶      |
|----------------------------------------------------------------------------------------------------|-------|-------------------------|-------------------------|--------------|
| School Identifier (as supplied by school)   Parent or Student ID (as supplied by school)   Trial Demo Login                                        |       | He<br>My lo             | : <b>  0</b><br>gin is  |              |
| Parent or Student ID (as supplied by school)   Trai Demo Login                                                                                     |       | School Identifier       | (as supplied by School) |              |
| Password or Access Code (as supplied by school)         Trial Demo                                                                                 |       | Parent or Student ID    | (as supplied by school) | CANK ANK ANK |
| Trial Demo       Login                                                                                                    |       | Password or Access Code | (as supplied by school) |              |
|                                                                                                    |       | Trial Demo              | Login                   |              |
|                                                                                                    |       |                         |                         |              |
|                                                                                                    |       |                         |                         |              |
|                                                                                                    |       |                         |                         |              |
|                                                                                                    |       |                         |                         | 200 Stituers |
| vP2.4 👘 👘 👘 👘                                                                                                    | vP2.4 |                         |                         |              |

# 3. Logging into the iPhone App

Select the App4 Parents app from your home screen.

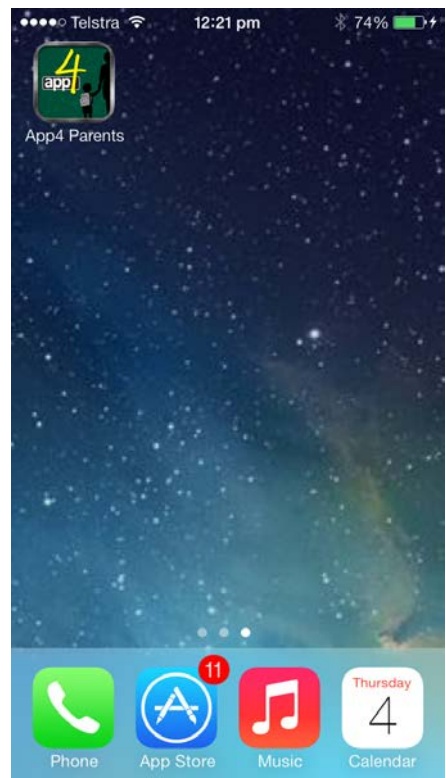

If you cannot find the App4 Parents app you can hold your finger on the screen for a second then drag down to bring up the iPhone's search function

|                                                                                                    |                                                   | WII to bi                                             | ing up the h | none s search hu  |
|----------------------------------------------------------------------------------------------------|---------------------------------------------------|-------------------------------------------------------|--------------|-------------------|
|                                                                                                    | 12:27 pm                                          | ∦ 76% <b>■</b> D+                                     |              |                   |
| Q Search IP                                                                                                    | none                                              | Cancel                                                |              |                   |
|                                                                                                    |                                                   |                                                       |              |                   |
|                                                                                                    |                                                   | ~~~~                                                  |              |                   |
| Settings iTur                                                                                                    | nes Store Safari                                  | Stocks                                                |              |                   |
|                                                                                                    |                                                   |                                                       |              |                   |
| Voice Memos Ca                                                                                                    | alculator Maps                                    | Mail                                                  |              |                   |
|                                                                                                    |                                                   | $ \begin{array}{cccccccccccccccccccccccccccccccccccc$ |              |                   |
| Notes F                                                                                                    | Photos Contacts                                   | 7 6 5<br>Clock                                        |              |                   |
| QWE                                                                                                    | RTYU                                              | IOP                                                   |              |                   |
| ASD                                                                                                    | FGHJ                                              | KL                                                    |              |                   |
|                                                                                                    |                                                   |                                                       |              |                   |
|                                                                                                    |                                                   |                                                       |              |                   |
| 123 🔮                                                                                                    | space                                             | Search                                                |              |                   |
|                                                                                                    |                                                   |                                                       |              |                   |
| You can typ                                                                                                    | e App4 Paren                                      | ts into th<br>* 74% <b>D</b> +                        | is search ba | r to find the app |
| You can typ<br>••••• Telstra 중<br>Q app4                                                                                                    | De App4 Paren<br>12:22 pm                         | ts into th<br>* 74% 🖘 †<br>Cancel                     | is search ba | r to find the app |
| You can typ<br>••••∘ Telstra 奈<br>ୣ app4                                                                                                    | 0e App4 Paren<br>12:22 pm                         | ts into th<br>* 74% ===+<br>Cancel                    | is search ba | r to find the app |
| You can typ<br>••••• Telstra ?<br>• app4<br>APPLICATIONS                                                                                                    | oe App4 Paren<br>12:22 pm                         | ts into th<br>* 74% 🗩 +<br>Cancel                     | is search ba | r to find the app |
| You can typ<br>••••• Telstra ?<br>• app4<br>APPLICATIONS                                                                                                    | Parents                                           | ts into th<br>74% T+<br>Cancel                        | is search ba | r to find the app |
| You can typ<br>••••• Telstra $\widehat{\sim}$<br>Q app4<br>APPLICATIONS<br>Mpp4                                                                                                    | Parents                                           | ts into th<br>74% = +<br>Cancel                       | is search ba | r to find the app |
| You can typ<br>••••• Telstra ?<br>Q app4<br>APPLICATIONS                                                                                                    | Parents                                           | ts into th<br>≱ 74%+<br>Cancel                        | is search ba | r to find the app |
| You can typ<br>••••• Telstra $\widehat{\sim}$<br>Q app4<br>APPLICATIONS                                                                                                    | Parents                                           | ts into th<br>≱ 74%+<br>Cancel                        | is search ba | r to find the app |
| You can typ                                                                                                    | Parents                                           | ts into th<br>74% = +<br>Cancel                       | is search ba | r to find the app |
| You can typ                                                                                                    | Parents                                           | ts into th<br>74% T+<br>Cancel                        | is search ba | r to find the app |
| You can typ                                                                                                    | Parents                                           | ts into th<br>74% T+<br>Cancel                        | is search ba | r to find the app |
| You can typ<br>Telstra<br>Applications<br>Applications<br>App4<br>App4<br>App4<br>App4<br>App4                                                                                                    | Parents                                           | ts into th<br>74% D+<br>Cancel                        | is search ba | r to find the app |
| You can typ                                                                                                    | Parents                                           | ts into th<br>74% T+<br>Cancel                        | is search ba | r to find the app |
| You can typ<br>Telstra<br>AppLICATIONS<br>App4<br>App4 | Parents<br>R T Y U<br>F G H J<br>C V B N<br>space | ts into th<br>74% T+<br>Cancel                        | is search ba | r to find the app |

After opening the app type 'stbedes' into the School Identifier space then type your son's school username into the Parent or Student ID space and then type your parent passcode into the Password of Access Code space.

| ••••• Telstra 🗢 12:29 pr | n 🕴 77% 🛄 🕫   |
|--------------------------|---------------|
| Connect to               | School        |
|                          |               |
| School Identifier        |               |
| Parent or Student ID     | )             |
| Password                 |               |
| Trial Demo               | Login         |
|                          |               |
|                          |               |
|                          |               |
|                          |               |
|                          |               |
|                          |               |
|                          | 2             |
|                          | 2             |
|                          | 5906          |
| iP1 0                    | CONTRACTOR OF |